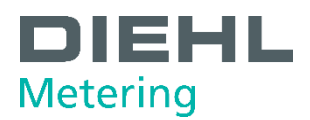

# Lecture de données Modbus.

Il existe deux cartes Modbus pour SHARKY 7775 et SCYLAR INT 8 :

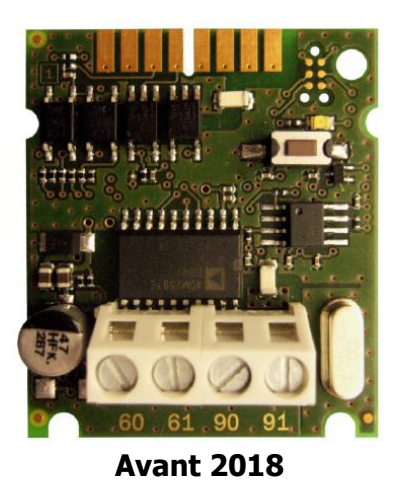

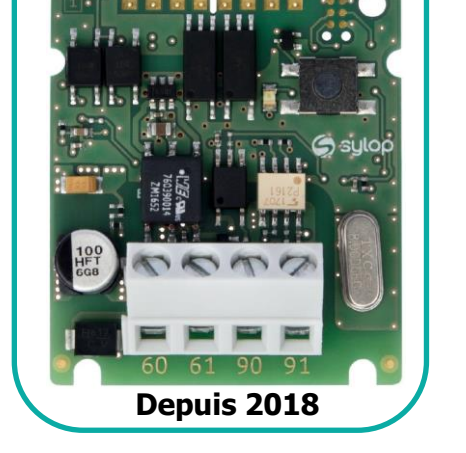

Ce document traite de la carte commercialisée depuis 2018.

## 1 OBJET

La procédure suivante explique comment modifier :

- la vitesse de communication (par défaut : 9600 bauds)
- l'adresse

Celle-ci est fixée automatiquement en fonction des derniers chiffres du n° de série du compteur :

- 3 derniers chiffres si < 247 ;
- $\circ$  2 derniers chiffres si > 247 ;
- o 247 si les derniers chiffres sont 000, 247, 249, 248 ou 250 ;
- o 1 si la carte n'a jamais été connectée à un compteur
- la parité (par défaut : pas de bit de parité)
- le nombre de bit de stop (par défaut : 1)

#### 2 OUTILS

Afin de réaliser ces modifications, il vous faut :

- Un câble RS485/USB (référence : 3062867)
- Le logiciel Modbus Doctor.

# **3 LECTURE**

- Connecter le câble RS485/USB à votre carte Modbus ainsi que sur votre PC :
  - 90: fil orange (+)
  - 91: fil jaune (-)
- Alimenter obligatoirement votre carte Modbus :
  - 60-61 : 12-24V AC/DC
- Rechercher dans Panneau de configuration / Système / Gestionnaire de périphériques, le Port COM qui a été créé (dans mon cas : COM10).

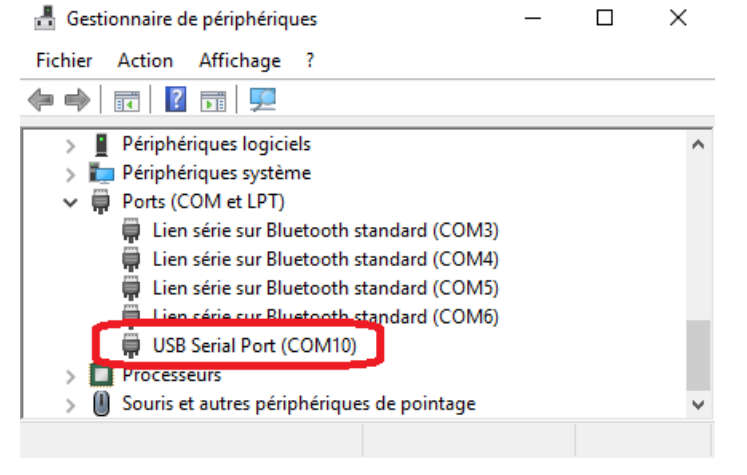

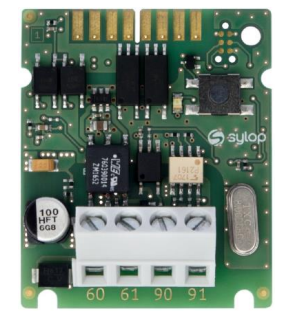

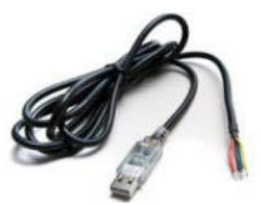

Lancer Modbus Doctor et modifier les paramètres pour pouvoir vous connecter :

- Changer le type de communication en « RTU » :

| LameSoft Modbus [        | Doctor v1.1                                    | -       |         | ×       |
|--------------------------|------------------------------------------------|---------|---------|---------|
|                          | /IF - 27.0.0.1:502 PAuto DECONNEXION CONNEXION |         |         | QUITTER |
| N° Esclave 1 RTU<br>TCP/ | /IP 0 Longueur 1 Type 3 Holding registe 🝷      | Mode    | DECIMAI |         |
| LECTURE                  | N Registre Valeur MODE ESPION I                | EFFACER |         |         |
| ECRITURE                 |                                                |         |         |         |
| Reconnexion auto         |                                                |         |         |         |
| Mode Cyclique            |                                                |         |         |         |
| ARRET CYCLE              |                                                |         |         |         |
| Inversion Octets         |                                                |         |         |         |
| Inversion Mots           |                                                |         |         |         |
| 🗌 Non signé              |                                                |         |         |         |
| Mode d'affichage         |                                                |         |         |         |
| MOT 16 bits ~            | Status :                                       |         |         |         |

- Cliquer sur « CONFIGURATION » pour faire apparaitre le menu des configurations et indiquer les paramètres de votre communication :

| LameSoft Modbus                                       | Doctor v1.1                                       | _        |       | ×       |
|-------------------------------------------------------|---------------------------------------------------|----------|-------|---------|
| CONFIGURATION RTU                                     | COM10:19200,8,Even,One      Auto      DECONNEXION | CONNEXIO | N     | QUITTER |
| BaudRate x9600<br>DataBits x8<br>Stee Bits Core       | Valeur                                            | Mode D   | ECIMA |         |
| Parity None<br>PortName COM1                          |                                                   | EFFACER  |       |         |
| DRT False                                             |                                                   |          |       |         |
| ARRET CYCLE                                           |                                                   |          |       |         |
| Inversion Mots Non signé Mode d'affichage MOT 16 bite |                                                   |          |       |         |
|                                                       | Status :                                          |          |       |         |

Par défaut, les valeurs sont les suivantes :

- BaudRate : x9600
- Data Bits : x8
- Stop Bits : One
- Parity : None
- Port Name : port de communcation du câble USB
- DRT : False
- RTS : False
- TimeOut : 1000

Connexion à la carte en indiquant le *Slave ID* du module dans la case « N° Esclave » (dans mon cas 59 car les trois derniers chiffres du numéro de série de mon compteur sont 959) puis cliquer sur « CONNEXION » :

| LameSoft Modbus ।   | Doctor v1.1                                      | _         |         |
|---------------------|--------------------------------------------------|-----------|---------|
| CONFIGURATION RTU   | COM10 : 9600,8,None,One PAuto DECONNEXION        | CONNEXION | QUITTER |
| N° Esclave 59 Regis | ter 0 Longueur 1 Type 3 Holding registe          |           |         |
| LECTURE             | N° Registre         Valeur           0         0 | EFFACER   |         |
| ECRITURE            |                                                  |           |         |
| Reconnexion auto    |                                                  |           |         |
| Mode Cyclique       |                                                  |           |         |
| ARRET CYCLE         |                                                  |           |         |
| Inversion Octets    |                                                  |           |         |
| Inversion Mots      |                                                  |           |         |
| Non signé           |                                                  |           |         |
| Mode d'affichage    |                                                  |           |         |
| MOT 16 bits V       | Status :                                         |           |         |

Une fois connecté, l'ensemble des registres du module sont accessibles.

La liste des registres du module sont rappelés en annexe de ce document. Pour plus d'information, consulter le guide d'installation du module.

Voici un exemple de lecture de l'énergie :

- Affichage du registre de l'énergie :
  - Adresse : 0
    - Rentrer l'adresse « 0 » dans la case « Register »
  - Type de donnée : Int32 Indiquer une longueur « 2 » Régler le « Mode d'affichage » sur « MOT 32 bits » Cocher « Inversion de Mots »
  - Cliquer sur « LECTURE » pour afficher la valeur :

| LameSoft Modbus                                                                   | Doctor v1.1                                 |                          | – 🗆 X             |
|-----------------------------------------------------------------------------------|---------------------------------------------|--------------------------|-------------------|
| CONFIGURATION RTU                                                                 | <ul> <li>COM10 : 9600,8,None,One</li> </ul> | Auto DECONNEXION         | CONNEXION QUITTER |
| N° Esclave 59 Regis                                                               | ter 0 Longueur 2                            | Type 3 Holding registe 🔻 | Mode DECIMAL      |
| ECRITURE                                                                          | N° Registre Valeur<br>0 17                  | MODE ESPION E            | EFFACER           |
| Reconnexion auto     Mode Cyclique                                                |                                             |                          |                   |
| ARRET CYCLE                                                                       |                                             |                          |                   |
| <ul> <li>Inversion Octets</li> <li>✓ Inversion Mots</li> <li>Non signé</li> </ul> |                                             |                          |                   |
| Mode d'affichage<br>MOT 32 bits                                                   | Status : Request OK (1/1)                   |                          |                   |

- Affichage du registre du coefficient associé à l'énergie :
  - Adresse : 2

Г

- Rentrer l'adresse « 2 » dans la case « Register »
- Type de donnée : Unit16
  - Indiquer une longueur « 1 »
  - Régler le « Mode d'affichage » sur « MOT 16 bits »
- Cliquer sur « LECTURE » pour afficher la valeur :

| LameSoft Modbus I   | Doctor v1.1                             |                          | – 🗆 X             |
|---------------------|-----------------------------------------|--------------------------|-------------------|
| CONFIGURATION RTU   | COM10 : 9600,8,None,One                 | Auto DECONNEXION         | CONNEXION QUITTER |
| N° Esclave 59 Regis | ter 2 Longueur 1                        | Type 3 Holding registe 🔹 | Mode DECIMAL      |
| LECTURE             | N <sup>e</sup> Registre Valeur<br>2 100 | MODE ESPION              | EFFACER           |
| ECRITURE            |                                         |                          |                   |
| Reconnexion auto    |                                         |                          |                   |
| Mode Cyclique       |                                         |                          |                   |
| ARRET CYCLE         |                                         |                          |                   |
| Inversion Octets    |                                         |                          |                   |
| Inversion Mots      |                                         |                          |                   |
| Non signé           |                                         |                          |                   |
| Mode d'affichage    |                                         |                          |                   |
| MOT 16 bits         | Status : Request OK (1/1)               |                          |                   |

- Affichage du registre du code de l'unité d'énergie :
  - Adresse : 7
    - Rentrer l'adresse « 7 » dans la case « Register »
  - Type de donnée : Unit16
    - Indiquer une longueur « 1 »
      - Régler le « Mode d'affichage » sur « MOT 16 bits »
  - Cliquer sur « LECTURE » pour afficher la valeur :

| LameSoft Modbus ।   | Doctor v1.1      |                 |          |                   | _         |       | ×       |
|---------------------|------------------|-----------------|----------|-------------------|-----------|-------|---------|
| CONFIGURATION RTU   | - COM10:         | 9600,8,None,One | 🔎 Auto   | DECONNEXION       | CONNEXION |       | QUITTER |
| N° Esclave 59 Regis | ter 7 L          | ongueur 1       | Type 3 H | Holding registe 🔻 | Mode DE   | CIMAL | . ·     |
| LECTURE             | N° Registre<br>7 | Valeur<br>3     | ][       | MODE ESPION       | EFFACER   |       |         |
| ECRITURE            |                  |                 |          |                   |           |       |         |
| Reconnexion auto    |                  |                 |          |                   |           |       |         |
| Mode Cyclique       |                  |                 |          |                   |           |       |         |
| ARRET CYCLE         |                  |                 |          |                   |           |       |         |
| Inversion Octets    |                  |                 |          |                   |           |       |         |
| Inversion Mots      |                  |                 |          |                   |           |       |         |
| Non signé           |                  |                 |          |                   |           |       |         |
| Mode d'affichage    |                  |                 |          |                   |           |       |         |
| MOT 16 bits 🗸 🗸     | Status : Reques  | t OK (1/1)      |          |                   |           |       |         |

La lecture de ces trois registres nous permet de retrouver l'énergie mesurée par le compteur :

| N° Registre | Valeur | N° Registre | Valeur   | N° Registre | Valeur |
|-------------|--------|-------------|----------|-------------|--------|
| 0           | 17     | 2           | 100      | 7           | 3      |
|             | - 1    |             | <u> </u> | ,           |        |
|             | 17     | *           | 100      |             | kWh    |

Nous lisons 1 700 kWh qui correspondent bien aux 1,7 MWh indiqués par le compteur :

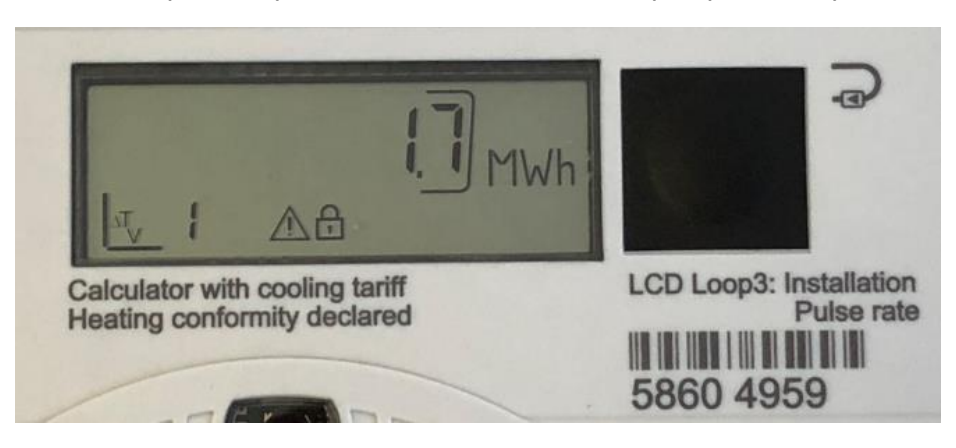

| LameSoft Modbus [                                         | Doctor v1.1                                               | – 🗆 X             |
|-----------------------------------------------------------|-----------------------------------------------------------|-------------------|
| CONFIGURATION RTU                                         | COM10:9600,8,None,One Auto DECONNEXION                    | CONNEXION QUITTER |
| N° Esclave 59 Regist                                      | ter 165 Longueur 2 Type 3 Holding registe                 | Mode DECIMAL      |
| LECTURE                                                   | N° Registre         Valeur           165         58604959 | EFFACER           |
| ECRITURE                                                  |                                                           |                   |
| Reconnexion auto                                          |                                                           |                   |
| Mode Cyclique                                             |                                                           |                   |
| ARRET CYCLE                                               |                                                           |                   |
| Inversion Octets                                          |                                                           |                   |
| <ul> <li>✓ Inversion Mots</li> <li>☐ Non signé</li> </ul> |                                                           |                   |
| Mode d'affichage                                          |                                                           |                   |
| MOT 32 bits V                                             | Status : Request OK (1/1)                                 |                   |

Autre exemple : lecture du numéro de série du compteur (adresse 165) :

On retrouve bien le numéro de série indiqué sur le marquage du compteur.

 Si vous visualisez un message d'erreur (type « Status : Time out – 00 »), vous pouvez réinitialiser la carte: appuyez sur le bouton poussoir qui se trouve sur la carte (en orange cidessous) environ 15 secondes, jusqu'à ce que la LED (en rouge ci-dessous) s'éteigne puis se rallume. Retenter une connexion avec les paramètres par défaut.

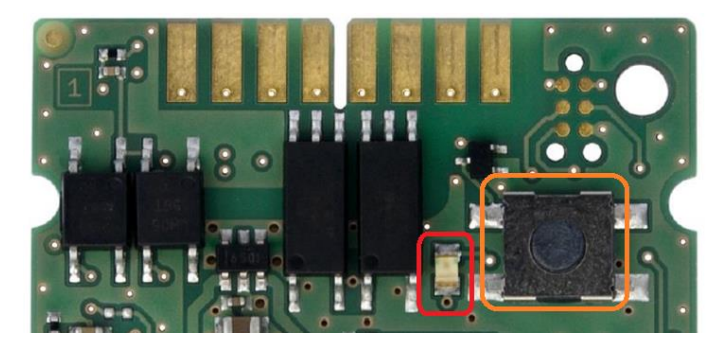

### **ANNEXE : LISTE DES REGITRES ET ADRESSES MODBUS**

| Description                         | Modbus<br>Register | Modbus<br>Address | Data Value Type |
|-------------------------------------|--------------------|-------------------|-----------------|
| Energy                              | 30001 or 40001     | 0                 | Int32           |
| Energy (Unit factor)                | 30003 or 40003     | 2                 | UInt16          |
| Energy (Unit name)                  | 30004 or 40004     | 3                 | 8 char ASCII    |
| Energy (Unit ID)                    | 30008 or 40008     | 7                 | UInt16          |
| Energy (Float)                      | 30009 or 40009     | 8                 | IEEE 754        |
| Volume                              | 30011 or 40011     | 10                | Int32           |
| Volume (Unite factor)               | 30013 or 40013     | 12                | UInt16          |
| Volume (Unite name)                 | 30014 or 40014     | 13                | 8 char ASCII    |
| Volume (Unite ID)                   | 30018 or 40018     | 17                | UInt16          |
| Volume (Float)                      | 30019 or 40019     | 18                | IEEE 754        |
| Power                               | 30021 or 40021     | 20                | Int32           |
| Power (Unite factor)                | 30023 or 40023     | 22                | UInt16          |
| Power (Unite name)                  | 30024 or 40024     | 23                | 8 char ASCII    |
| Power (Unite ID)                    | 30028 or 40028     | 27                | UInt16          |
| Power (Float)                       | 30029 or 40029     | 28                | IEEE 754        |
| Flow rate                           | 30031 or 40031     | 30                | Int32           |
| Flow rate (Unite factor)            | 30033 or 40033     | 32                | UInt16          |
| Flow rate (Unite name)              | 30034 or 40034     | 33                | 8 char ASCII    |
| Flow rate (Unite ID)                | 30038 or 40038     | 37                | UInt16          |
| Flow rate (Float)                   | 30039 or 40039     | 38                | IEEE 754        |
| Forward temperature                 | 30041 or 40041     | 40                | Int16           |
| Forward temperature (Unite name)    | 30042 or 40042     | 41                | 8 char ASCII    |
| Forward temperature (Unite ID)      | 30046 or 40046     | 45                | UInt16          |
| Forward temperature (Float)         | 30047 or 40047     | 46                | IEEE 754        |
| Return temperature                  | 30049 or 40049     | 48                | Int16           |
| Return temperature (Unit name)      | 30050 or 40050     | 49                | 8 char ASCII    |
| Return temperature (Unit ID)        | 30054 or 40054     | 53                | UInt16          |
| Return temperature (Float)          | 30055 or 40055     | 54                | IEEE 754        |
| Temperature difference              | 30057 or 40057     | 56                | Int16           |
| Temperature difference (Unite name) | 30058 or 40058     | 57                | 8 char ASCII    |
| Temperature difference (Unite ID)   | 30062 or 40062     | 61                | UInt16          |
| Temperature difference (Float)      | 30063 or 40063     | 62                | IEEE 754        |
| Tariff Energy 1                     | 30065 or 40065     | 64                | Int32           |
| Tariff Energy 1 (Unite factor)      | 30067 or 40067     | 66                | UInt16          |
| Tariff Energy 1 (Unite name)        | 30068 or 40068     | 67                | 8 char ASCII    |
| Tariff Energy 1 (Unite ID)          | 30072 or 40072     | 71                | UInt16          |
| Tariff Energy 1 (Float)             | 30073 or 40073     | 72                | IEEE 754        |
| Tariff Volume 1                     | 30075 or 40075     | 74                | Int32           |
| Tariff Volume 1 (Unite factor)      | 30077 or 40077     | 76                | UInt16          |

| Tariff Volume 1 (Unite name)        | 30078 or 40078 | 77  | 8 char ASCII |
|-------------------------------------|----------------|-----|--------------|
| Tariff Volume 1 (Unite ID)          | 30082 or 40082 | 81  | UInt16       |
| Tariff Volume 1 (Float)             | 30083 or 40083 | 82  | IEEE 754     |
| Tariff Energy 2                     | 30085 or 40085 | 84  | Int32        |
| Tariff Energy 2 (Unite factor)      | 30087 or 40087 | 86  | UInt16       |
| Tariff Energy 2 (Unite name)        | 30088 or 40088 | 87  | 8 char ASCII |
| Tariff Energy 2 (Unite ID)          | 30092 or 40092 | 91  | UInt16       |
| Tariff Energy 2 (Float)             | 30093 or 40093 | 92  | IEEE 754     |
| Tariff Volume 2                     | 30095 or 40095 | 94  | Int32        |
| Tariff Volume 2 (Unite factor)      | 30097 or 40097 | 96  | UInt16       |
| Tariff Volume 2 (Unite name)        | 30098 or 40098 | 97  | 8 char ASCII |
| Tariff Volume 2 (Unite ID)          | 30102 or 40102 | 101 | UInt16       |
| Tariff Volume 2 (Float)             | 30103 or 40103 | 102 | IEEE 754     |
| Tariff Energy 3                     | 30105 or 40105 | 104 | Int32        |
| Tariff Energy 3 (Unite factor)      | 30107 or 40107 | 106 | UInt16       |
| Tariff Energy 3 (Unite name)        | 30108 or 40108 | 107 | 8 char ASCII |
| Tariff Energy 3 (Unite ID)          | 30112 or 40112 | 111 | UInt16       |
| Tariff Energy 3 (Float)             | 30113 or 40113 | 112 | IEEE 754     |
| Tariff Volume 3                     | 30115 or 40115 | 114 | Int32        |
| Tariff Volume 3 (Unite factor)      | 30117 or 40117 | 116 | UInt16       |
| Tariff Volume 3 (Unite name)        | 30118 or 40118 | 117 | 8 char ASCII |
| Tariff Volume 3 (Unite ID)          | 30122 or 40122 | 121 | UInt16       |
| Tariff Volume 3 (Float)             | 30123 or 40123 | 122 | IEEE 754     |
| Tariff Energy 4                     | 30125 or 40125 | 124 | Int32        |
| Tariff Energy 4 (Unite factor)      | 30127 or 40127 | 126 | UInt16       |
| Tariff Energy 4 (Unite name)        | 30128 or 40128 | 127 | 8 char ASCII |
| Tariff Energy 4 (Unite ID)          | 30132 or 40132 | 131 | UInt16       |
| Tariff Energy 4 (Float)             | 30133 or 40133 | 132 | IEEE 754     |
| Tariff Volume 4                     | 30135 or 40135 | 134 | Int32        |
| Tariff Volume 4 (Unite factor)      | 30137 or 40137 | 136 | UInt16       |
| Tariff Volume 4 (Unite name)        | 30138 or 40138 | 137 | 8 char ASCII |
| Tariff Volume 4 (Unite ID)          | 30142 or 40142 | 141 | UInt16       |
| Tariff Volume 4 (Float)             | 30143 or 40143 | 142 | IEEE 754     |
| Pulse Input Volume 1                | 30145 or 40145 | 144 | Int32        |
| Pulse Input Volume 1 (Unite factor) | 30147 or 40147 | 146 | UInt16       |
| Pulse Input Volume 1 (Unite name)   | 30148 or 40148 | 147 | 8 char ASCII |
| Pulse Input Volume 1 (Unite ID)     | 30152 or 40152 | 151 | UInt16       |
| Pulse Input Volume 1 (Float)        | 30153 or 40153 | 152 | IEEE 754     |
| Pulse Input Volume 2                | 30155 or 40155 | 154 | Int32        |
| Pulse Input Volume 2 (Unite factor) | 30157 or 40157 | 156 | UInt16       |
| Pulse Input Volume 2 (Unite name)   | 30158 or 40158 | 157 | 8 char ASCII |
| Pulse Input Volume 2 (Unite ID)     | 30162 or 40162 | 161 | UInt16       |

| Pulse Input Volume 2 (Float)             | 30163 or 40163 | 162  | IEEE 754     |
|------------------------------------------|----------------|------|--------------|
| Error Code                               | 30165 or 40165 | 164  | Hex          |
| Heat Meter Identification Number         | 30166 or 40166 | 165  | UInt32       |
| Heat Meter Identification Number (ASCII) | 30168 or 40168 | 167  | 8 char ASCII |
| Periodical Log 0 Date - Day              | 30172 or 40172 | 171  | UInt16       |
| Periodical Log 0 Date - Month            | 30173 or 40173 | 172  | UInt16       |
| Periodical Log 0 Date - Year             | 30174 or 40174 | 173  | UInt16       |
| Periodical Log 0 Energy                  | 30175 or 40175 | 174  | Int32        |
| Periodical Log 0 Energy (Unit factor)    | 30177 or 40177 | 176  | UInt16       |
| Periodical Log 0 Energy (Unit name)      | 30178 or 40178 | 177  | 8 char ASCII |
| Periodical Log 0 Energy (Unit ID)        | 30182 or 40182 | 181  | UInt16       |
| Periodical Log 0 Energy (Float)          | 30183 or 40183 | 182  | IEEE 754     |
| Periodical Log 0 Volume                  | 30185 or 40185 | 184  | Int32        |
| Periodical Log 0 Volume (Unite factor)   | 30187 or 40187 | 186  | UInt16       |
| Periodical Log 0 Volume (Unite name)     | 30188 or 40188 | 187  | 8 char ASCII |
| Periodical Log 0 Volume (Unite ID)       | 30192 or 40192 | 191  | UInt16       |
| Periodical Log 0 Volume (Float)          | 30193 or 40193 | 192  | IEEE 754     |
| Modbus Slave ID                          | 41001          | 1000 | UInt16       |
| Update Rate Data from Meter              | 41002          | 1001 | UInt16       |
| Baud Rate                                | 41003          | 1002 | UInt32       |
| Data Bits                                | 41005          | 1004 | UInt16       |
| Parity                                   | 41006          | 1005 | 1 char ASCII |
| Stop Bits                                | 41007          | 1006 | UInt16       |
| Enable Periodical Log 0 data             | 41008          | 1007 | UInt16       |

Diehl Metering S.A.S. 67 rue du Rhône 68300 Saint-Louis Phone: +33 (0)3 89 69 54 00 Fax: +33 (0)3 89 69 72 20 E-Mail: info-dmfr@diehl.com

www.diehl.com/metering